# MANUAL DE PAGOS EN LINEA USUALOS registrados

#### jaramilomora constructora

202

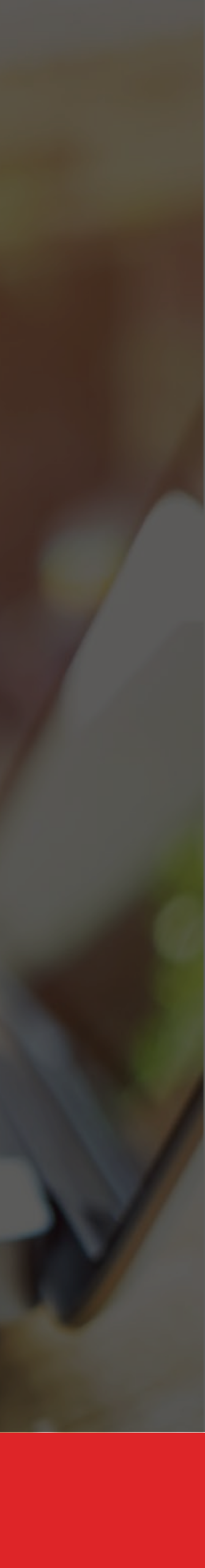

1. Ingresa a: www.jaramillomora.com 2. Da click en el banner de pagos en el home 3. También puedes ingresar desde el menú Zona pagos

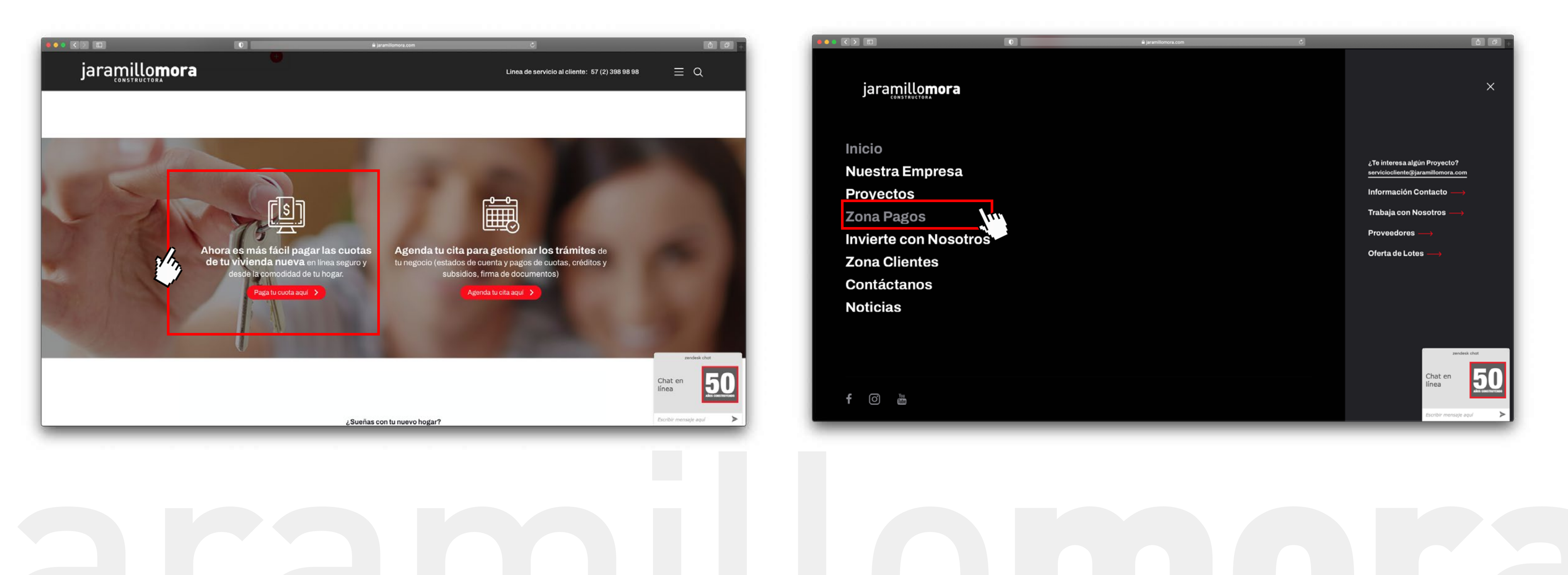

3. Selecciona el botón: Usuarios registrados 4. El sistema te redirige a la sección de pagos

\* Si no estas registrado, en la parte inferior esta el botón para realizarlo

#### Botón registro

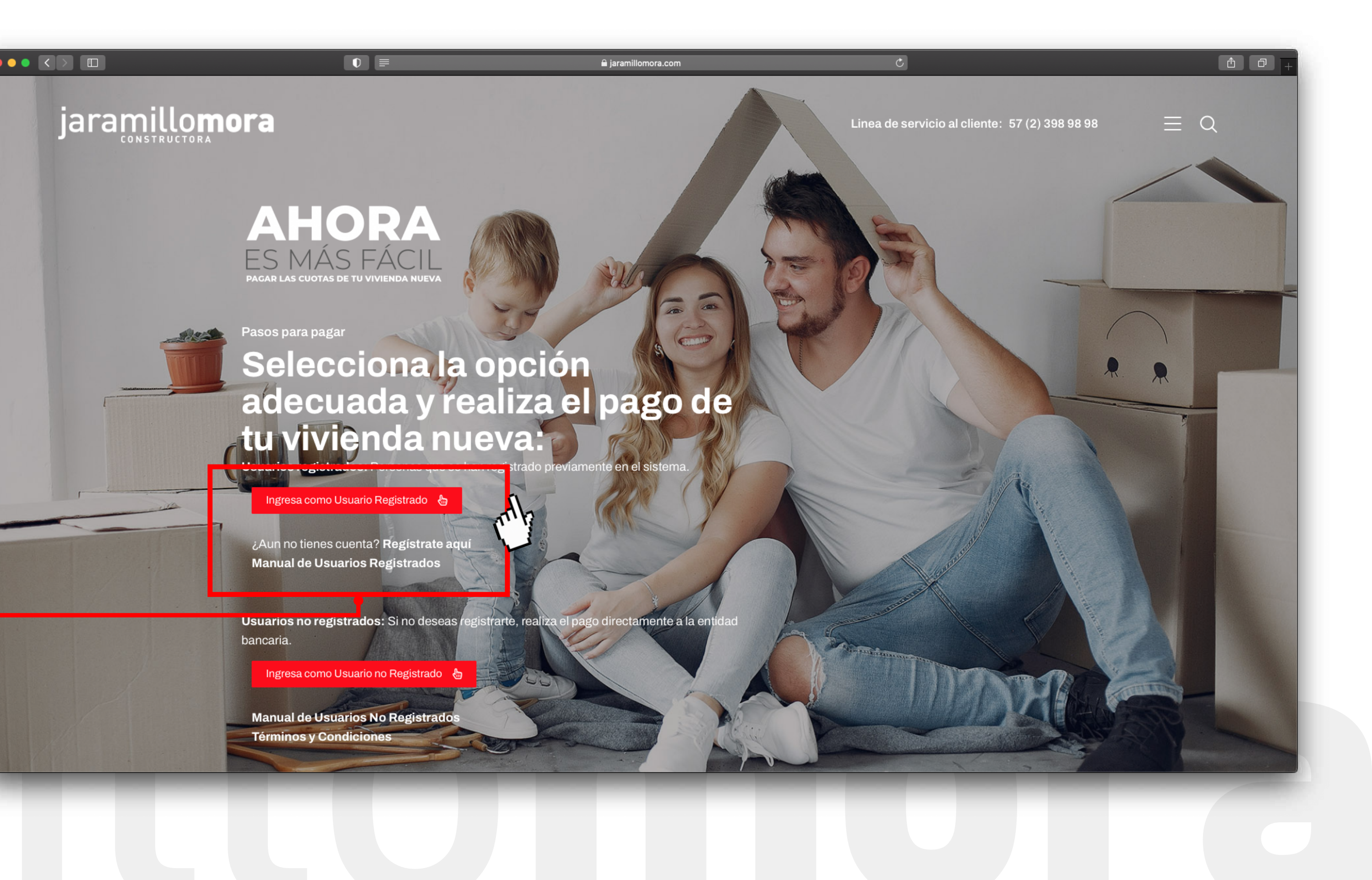

5. Ingresa tu cédula y clave

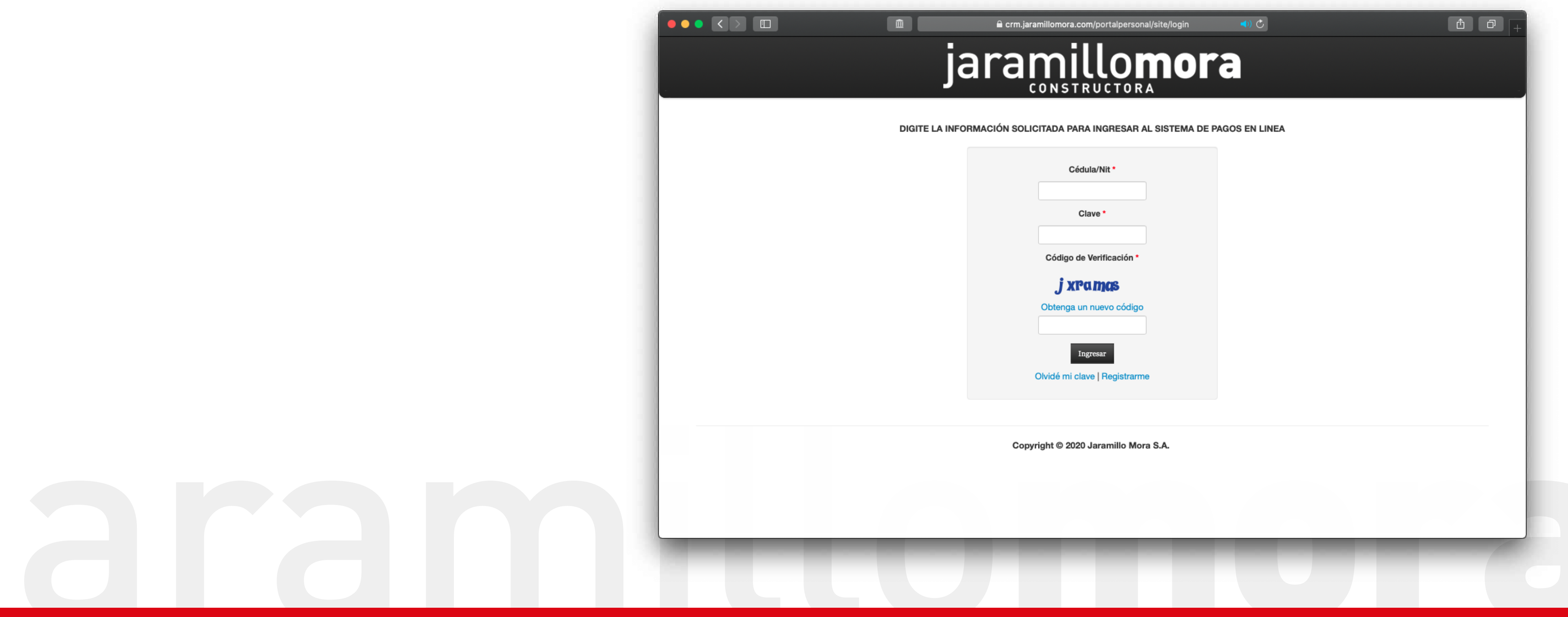

6. En el sistema esta la información de sus inmuebles comprados 7. Da click en el botón pagar 8. El sistema te redirige al área de pago

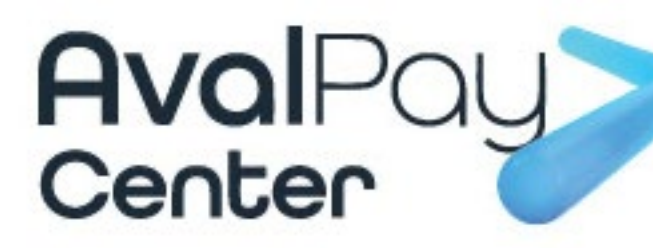

) 🕘 🔵

MENU

Información

|          |                        |                                                   | UMULE               |  |
|----------|------------------------|---------------------------------------------------|---------------------|--|
| Detalle  | del Cliente: PEDRO PER | EZ PEREA                                          |                     |  |
| DATOS B/ | SICOS DEL CLIENTE      |                                                   |                     |  |
| Cedula   | 9865519                |                                                   |                     |  |
| Nombre   | PEDRO PEREZ            | PEREA                                             |                     |  |
| Proyecto |                        | Agrupación                                        | Pago en Linea       |  |
| BANYO-E  | TAPA 01                | APARTAMENTO 1-203<br>PARQUEADERO CUBIERTO 136     | jaramillo mora s.a. |  |
| COLINAS  | DE EL MAMEYAL-ETAPA 01 | APARTAMENTO 1-1103<br>DEPOSITO 5<br>PARQUEADERO 5 | Alianza             |  |
|          |                        | APARTAMENTO 2-1001                                |                     |  |

Copyright © 2020 Jaramillo Mora S.A.

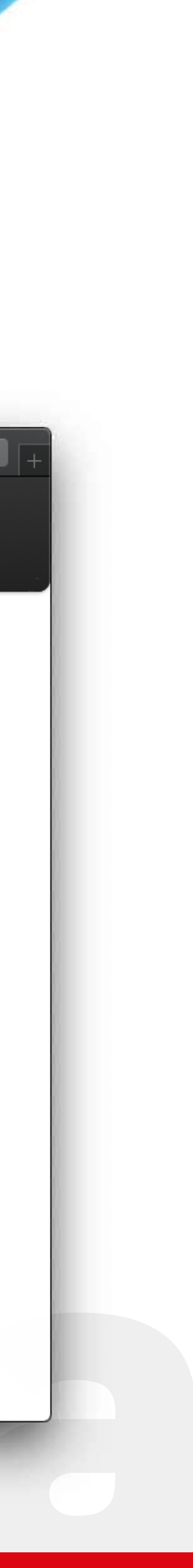

9. Seleccione el proyecto a pagar 10. Da click en el botón de la fiducia 1. El sistema te redirige al portal de pagos de la entidad bancaria

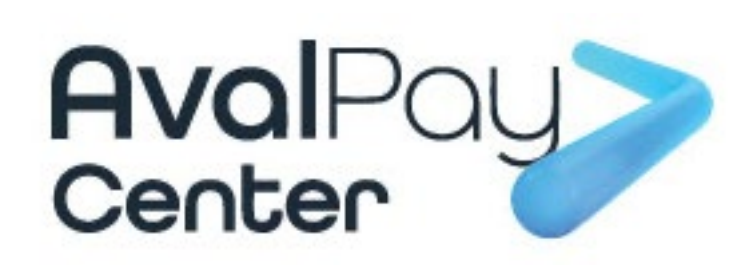

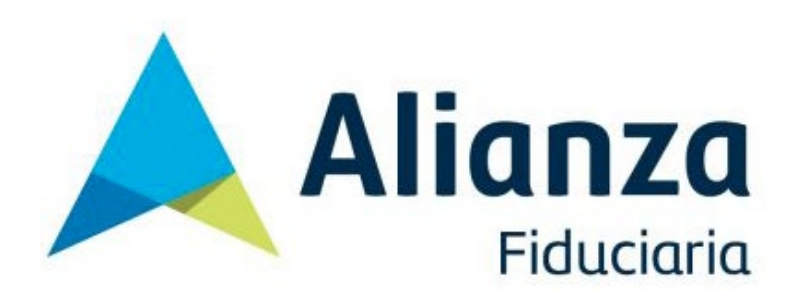

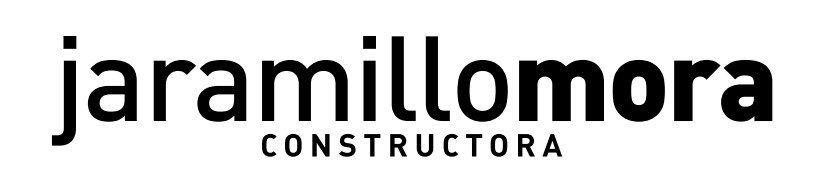

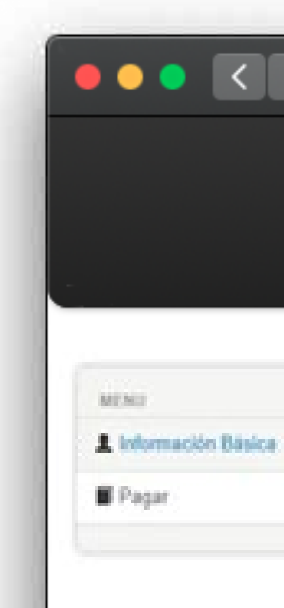

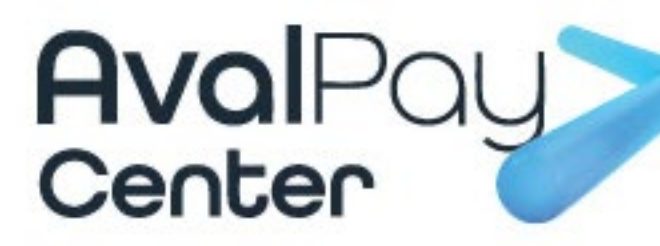

|                            | <u>^</u>   | crm.jaramillomora.com/portalpersonal/site/login | <b>(</b> ) () |  |
|----------------------------|------------|-------------------------------------------------|---------------|--|
|                            | jar        | amillomor                                       | a             |  |
| PAGAR<br>Proyecto          | Agrupación | Entidad                                         |               |  |
| TENERIFE TORRE 1 ETAPA     | 504        | jaramillo mora s.a.                             |               |  |
| K-106 RATTAN ETAPA I TORRE | 504        |                                                 |               |  |
| K-108 CEDRO ETAPA I TORRE  | 601        | Fiduciaria Bogotá                               |               |  |
|                            |            |                                                 |               |  |

Copyright © 2020 Jaramillo Mora S.A.

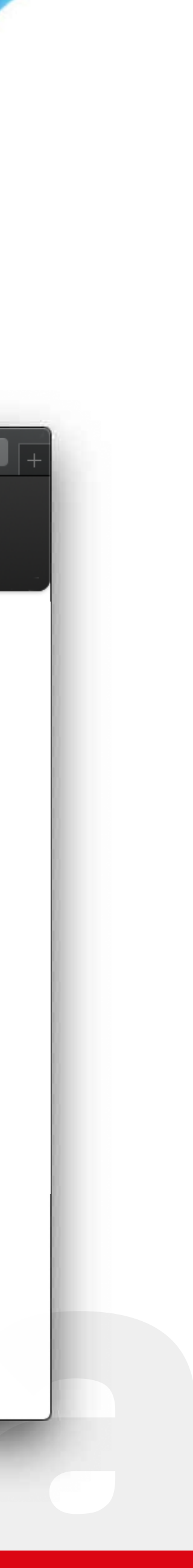

12. Complete la información solicitada13. Realiza el pago

En Referencia coloca el numero de encargo

En detalle del pago coloca nombre, numero de cedula y mes a pagar

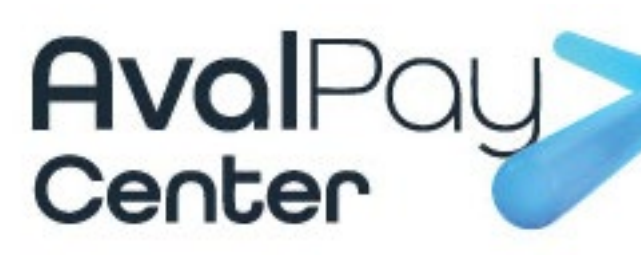

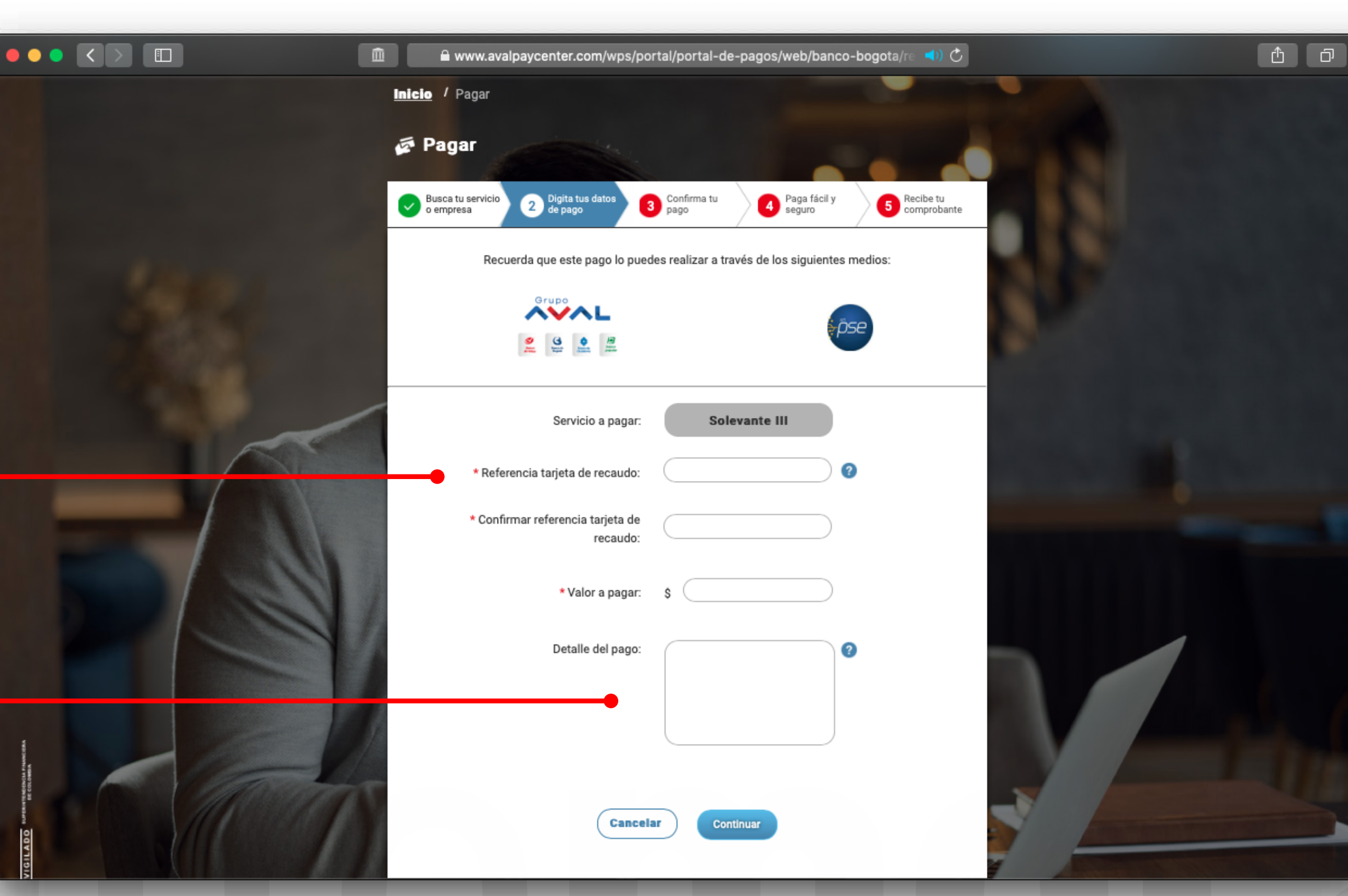

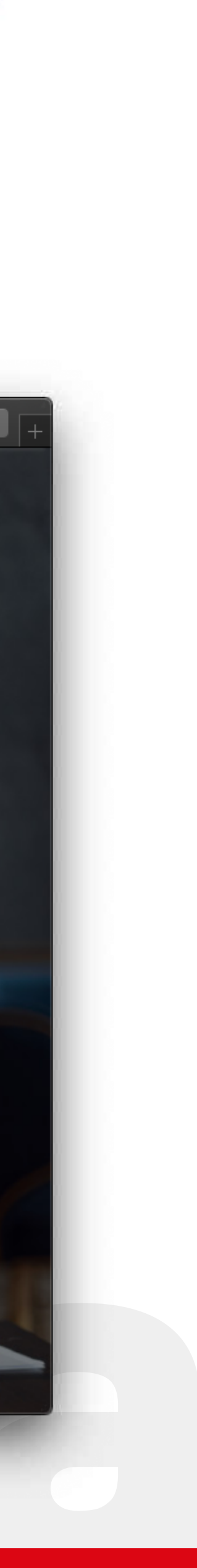

14. Confirme el pago

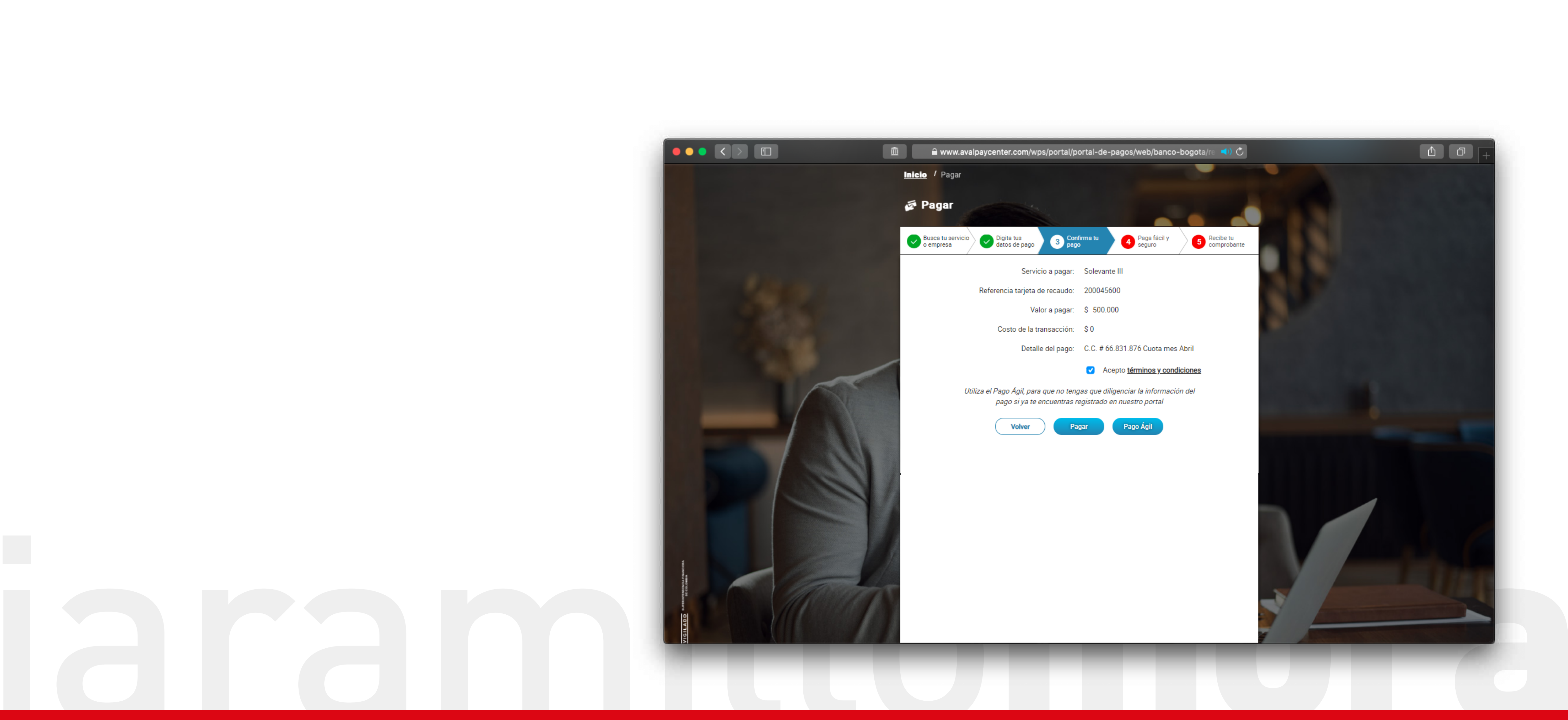

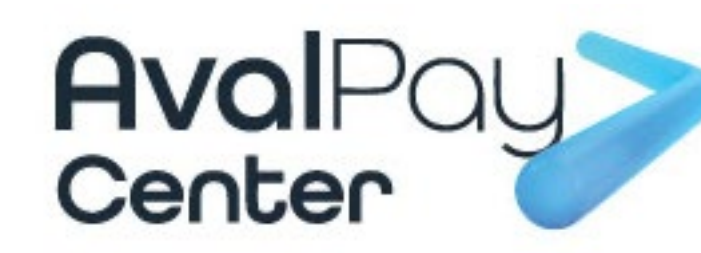

15. Complete la información solicitada 16. El sistema lo redirige al portal PSE de su entidad bancaria

|                                                                                    |                                                                                                    | www.avalpaycenter.com/wps/po                             | rtal/portal-de-pagos/web/banco-bogota/re ٵ) Ċ                    | ڻ ٿ                                                                                                    |
|------------------------------------------------------------------------------------|----------------------------------------------------------------------------------------------------|----------------------------------------------------------|------------------------------------------------------------------|----------------------------------------------------------------------------------------------------|
|                                                                                    |                                                                                                    | Inicio / Pagar                                           |                                                                  |                                                                                                    |
|                                                                                    |                                                                                                    | 🖉 Pagar                                                  |                                                                  |                                                                                                    |
|                                                                                    |                                                                                                    |                                                          |                                                                  |                                                                                                    |
|                                                                                    |                                                                                                    | Busca tu servicio 2 Digita tus datos o empresa 2 de pago | Confirma tu Paga fácil y 5 Recibe tu<br>pago 5 comprobante       |                                                                                                    |
|                                                                                    |                                                                                                    | 🛒 Descripción de tu Transacción                          |                                                                  |                                                                                                    |
|                                                                                    |                                                                                                    | \$500,000 PAGO SOLEVANTE                                 | ID Transacción: 6183045094                                       |                                                                                                    |
|                                                                                    |                                                                                                    |                                                          | Referencia:         200045600           Valor:         \$500.000 |                                                                                                    |
| 📾 Medio de Pago                                                                    |                                                                                                    |                                                          |                                                                  |                                                                                                    |
|                                                                                    |                                                                                                    | Titular del Medio de Pago                                |                                                                  |                                                                                                    |
| Bancos Aval<br>(Bancas Bersonal)                                                   |                                                                                                    | Ingrese en esta sección los datos del titular del me     | dio de pago que se va a utilizar en el pago                      |                                                                                                    |
| (bendar ersoner)                                                                   |                                                                                                    | * Tipo de Documento                                      | * Número de Documento                                            | A DESCRIPTION OF THE OWNER OF THE OWNER OF THE OWNER OF THE OWNER OF THE OWNER OF THE OWNER OF THE OWNER OF THE |
| <ul> <li>Persona Jurídica          <ul> <li>Persona Natural</li> </ul> </li> </ul> |                                                                                                    | Cédula de ciudadanía                                     |                                                                  |                                                                                                    |
|                                                                                    |                                                                                                    | -•                                                       |                                                                  | A REAL PROPERTY AND ADDRESS OF TAXABLE PARTY.                                                                   |
| Seleccione el Banco                                                                |                                                                                                    | * Nombre Completo                                        |                                                                  |                                                                                                    |
| BANCOLOMBIA                                                                        |                                                                                                    | * Correo Electrónico                                     | * Confirmación de Correo Electrónico                             |                                                                                                    |
|                                                                                    |                                                                                                    |                                                          |                                                                  |                                                                                                    |
| Estimado cliente: El costo de esta transacción es \$0                              |                                                                                                    | * Pais                                                   |                                                                  |                                                                                                    |
|                                                                                    |                                                                                                    | Colombia                                                 | ✓                                                                |                                                                                                    |
| Cancelar Pagar                                                                     | Y HIN I HIN I HIN I HIN I HIN I HIN I HIN I HIN I HIN I HIN I HIN I HIN I HIN I HIN I HIN I HIN I HIN I HIN I H |                                                          |                                                                  |                                                                                                    |
|                                                                                    | Re corean                                                                                                    | * Móvil para notificaciones                              | * Confirmar Móvil                                                |                                                                                                    |
|                                                                                    |                                                                                                    | Les dates del Titular son diferentes a les del C         | ionto                                                            |                                                                                                    |
|                                                                                    | IGILAD                                                                                                    |                                                          | ICHIC                                                            |                                                                                                    |
|                                                                                    |                                                                                                    |                                                          |                                                                  |                                                                                                    |
|                                                                                    |                                                                                                    |                                                          |                                                                  |                                                                                                    |
|                                                                                    |                                                                                                    |                                                          |                                                                  |                                                                                                    |

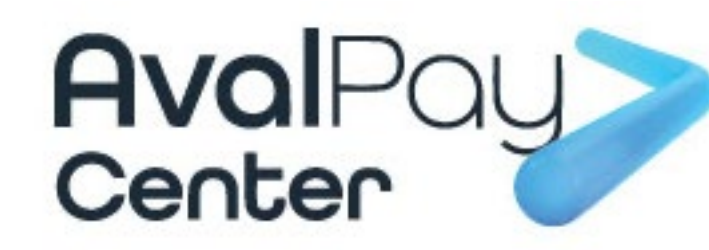

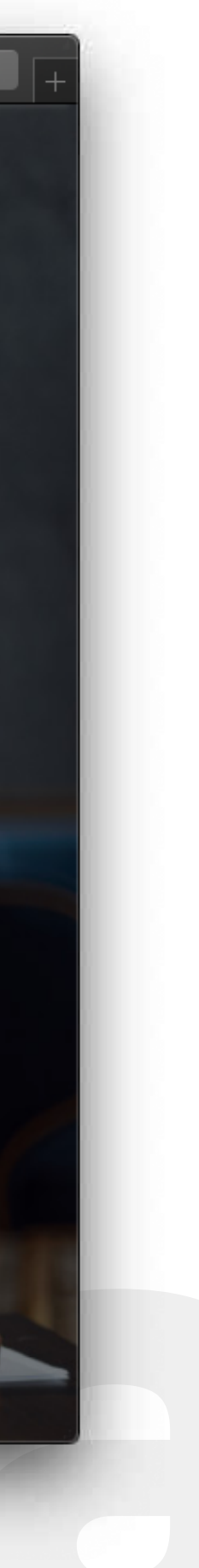

1. En el sistema esta la información de sus inmuebles comprados 2. Da click en el botón pagar 3. El sistema te redirige al área de pago

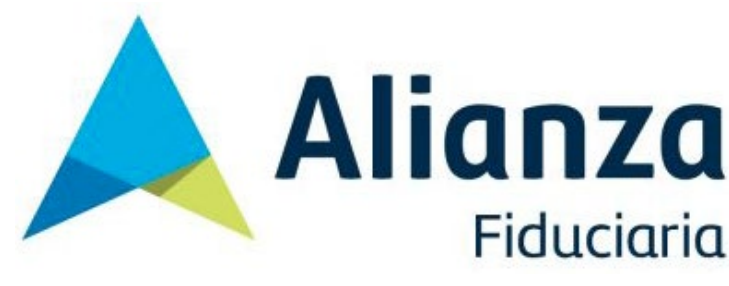

MENU

Información

|    |                |                   | 🔒 crm.jaramillomora.com/por                   | talpersonal/site/login 🔹 📢 🔿 |  |
|----|----------------|-------------------|-----------------------------------------------|------------------------------|--|
|    |                | j                 | aramill                                       | OMORA                        |  |
| De | etalle del Cli | iente: PEDRO PERE | Z PEREA                                       |                              |  |
| DA | ATOS BASICOS I | DEL CLIENTE       |                                               |                              |  |
| C  | edula          | 9865519           |                                               |                              |  |
| N  | lombre         | PEDRO PEREZ P     | PEREA                                         |                              |  |
| P  | royecto        |                   | Agrupación                                    | Pago en Linea                |  |
| B  | ANYO-ETAPA 01  |                   | APARTAMENTO 1-203<br>PARQUEADERO CUBIERTO 136 | jaramillo mora s.a.          |  |
|    |                |                   | APARTAMENTO 1-1103                            |                              |  |
| С  | OLINAS DE EL N | IAMEYAL-ETAPA 01  | DEPOSITO 5<br>PARQUEADERO 5                   | Alianza                      |  |

Copyright © 2020 Jaramillo Mora S.A.

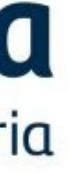

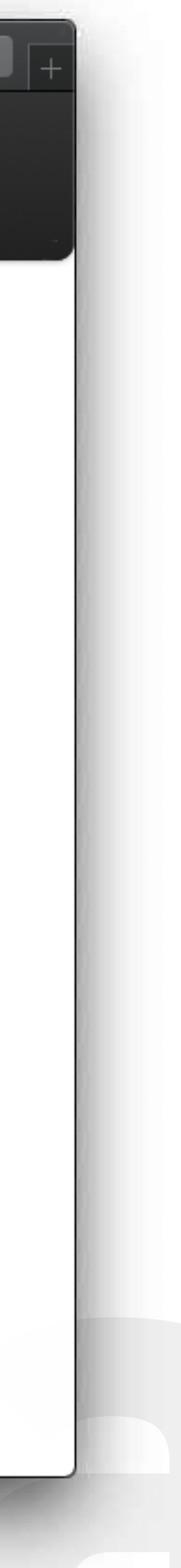

6. Ingresa tu información 7. Realiza el pago

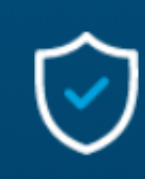

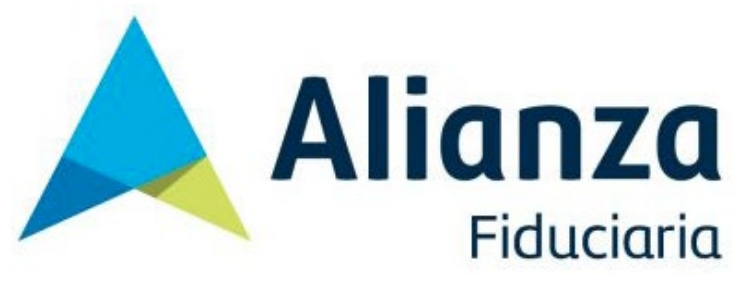

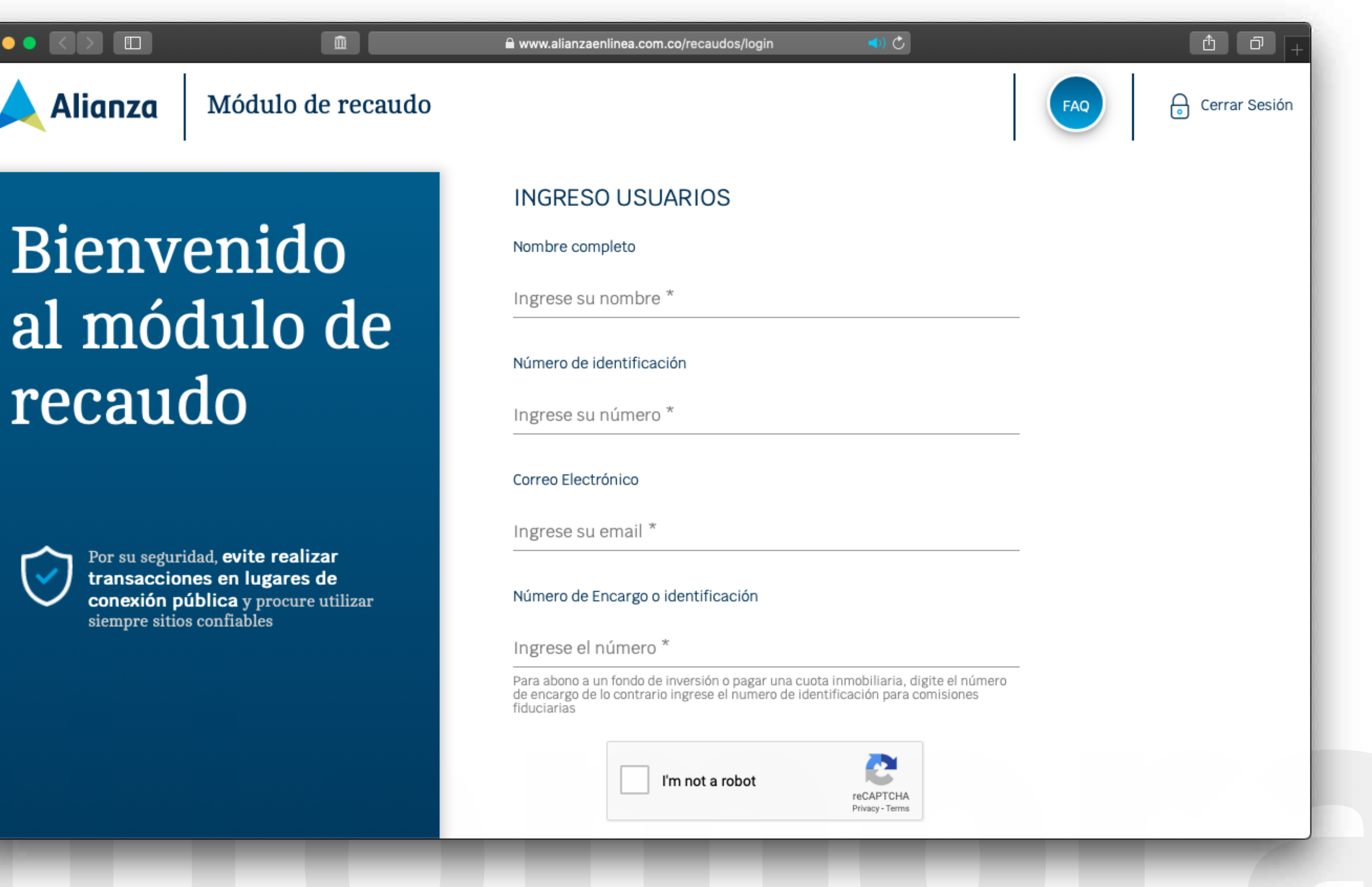

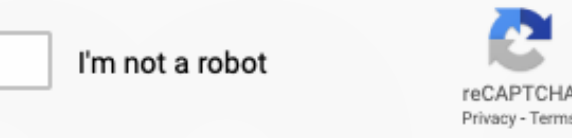

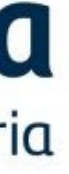

### Pasos para registrarse

1. De click en el botón: Registrarme

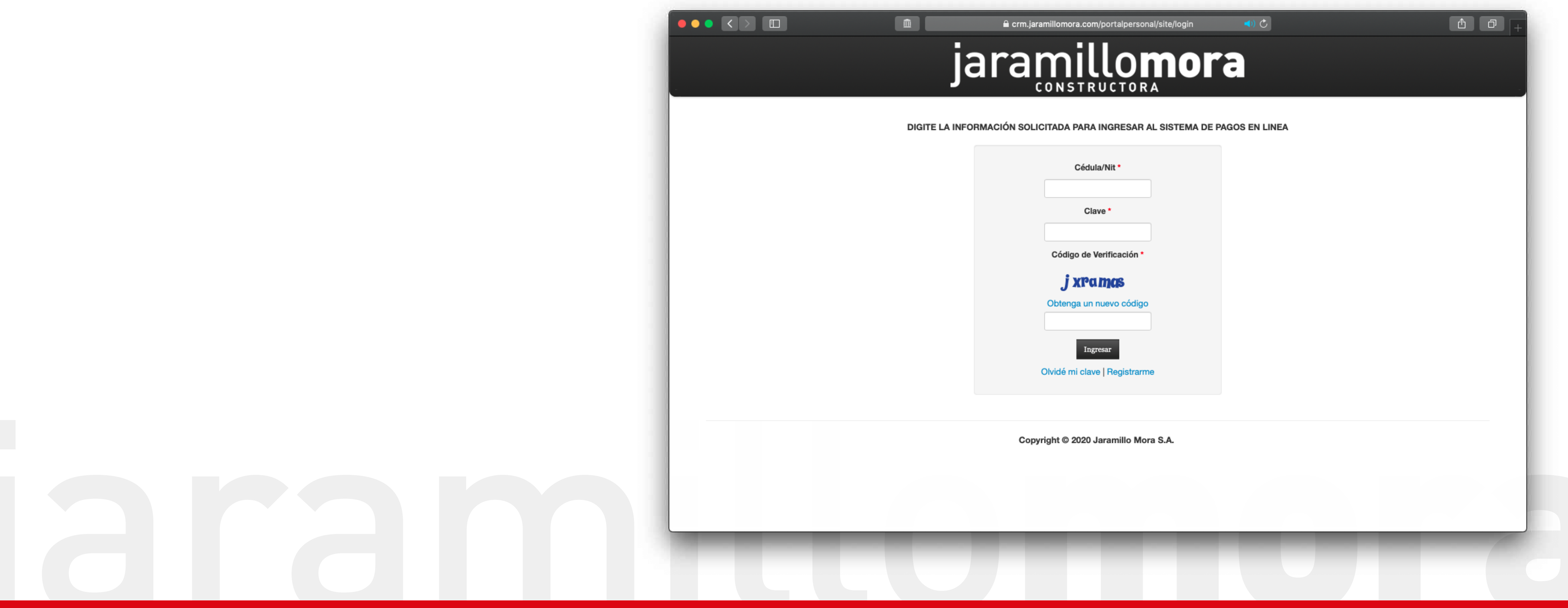

### Pasos para registrarse

2. Debe ser comprador 4. Si ingresa estos datos de forma diferente, el botón de guardar se inhabilitará.

\*La clave debe tener al menos 7 caracteres.

Después de registrarse, es necesario que ingrese a su correo para activar la cuenta.

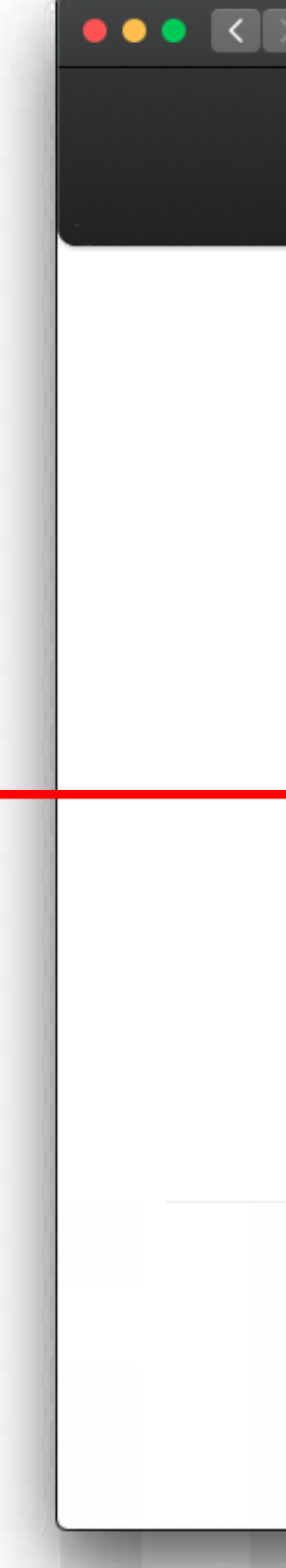

# 3. La cédula y el correo deben ser los mismos que utilizó en el proceso de compra.

|     | Jaramillomora                                               |  |
|-----|-------------------------------------------------------------|--|
| DIG | Registro<br>Campos * requeridos.                            |  |
|     | Cédula * Debie ser comprador<br>Nombre Completo *           |  |
|     | Correo *                                                    |  |
| •   | Clave * Debe contener al menos 7 caracteres Repetir Clave * |  |
|     | USZaSg 🗳<br>Ingresa el texto:                               |  |
|     | Guardar                                                     |  |

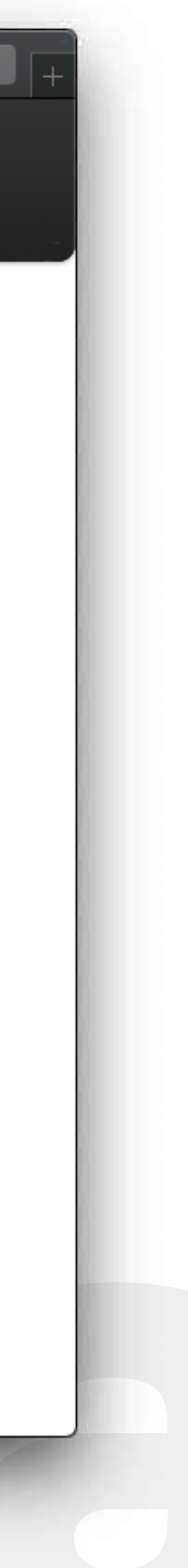

#### Pasos para registrarse

5. A su correo llegará un email con un link de activación, dar click para activar su cuenta y poder ingresar al sistema.

\* En caso de no encontrarlo revisar el buzón de Spam

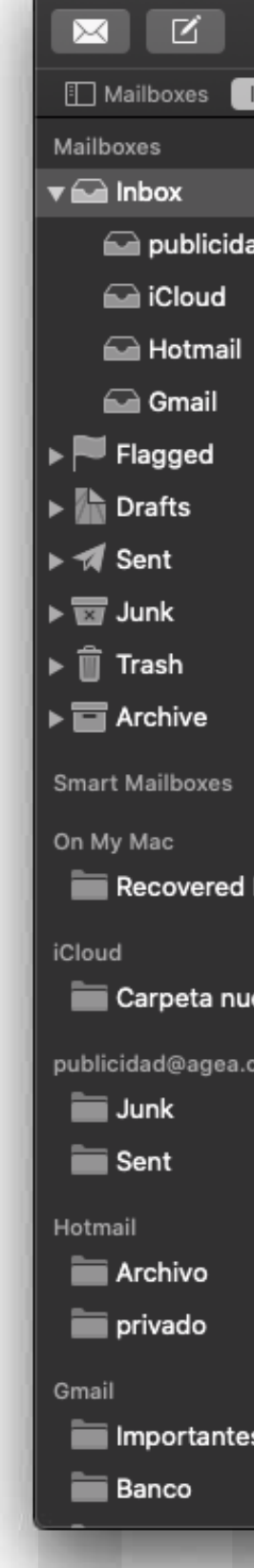

) 🕘 🔵

|                                                                                                    |                               | e to Q Sea                                                                                                    |                                         |
|----------------------------------------------------------------------------------------------------|-------------------------------|----------------------------------------------------------------------------------------------------|-----------------------------------------|
| VIPs v Sent (26) v Drafts (22) v Flagged v                                                                                                    |                               |                                                                                                    | 🐼 Accour                                |
| Sort by Date V Corre Pasión 5:2 Master Class Cycling y Running Gratuito Inbox - I ¿Tiene problemas para ver este correo electrónico? Ver en s explorador Abril 23 de 2020 Muchos deportistas se preg                                                    | . <b>R</b>                    | egistro Jaramillo Mora  Recibidos x Jaramilo Mora x Jaramillo Mora <notificaciones@jaramillomora.com> para mí</notificaciones@jaramillomora.com>   | 8:11 (hace 4 horas) 가                   |
| <ul> <li>Laura Echeverry - P&amp;M 4:4</li> <li>Hoy en Time Out P&amp;M nos acompañan Pau Inbox - 1</li> <li>Conéctate a las 5:00 pm por facebook o clickmeeting al Tim<br/>Out P&amp;M. Hoy en jueves: marcas al 100 hablaremos con Paul</li> </ul>    | 6 PM<br>Gmail<br>Ie<br>Ia     | jaramillom                                                                                                    | ora                                     |
| Canva     3:3     The secret to staying productive at home     Inbox -      We've got templates to help maximize your efficiency Weekl     Newsletter Set yourself up for success As the world shifts to                                                | 8 PM<br>Gmail<br>ly<br>pw     | Bienvenido Señor(a) Cliente                                                                                                    |                                         |
| <ul> <li>♥ Virgin Mobile Colombia ♥ 3:1</li> <li>i Recarga tu celu sin salir de casa! </li> <li>Inbox - 1</li> <li>Recarga tu celu con una transferencia bancaria desde tu banco </li> <li>✓ Versión Online . Reenviar a un amigo ANTIPLANES</li> </ul> | 4 PM<br>Gmail<br>S B          | Para habilitar tu cuenta debes dar clic en el siguiente enlace: <u>Activar</u><br>Este mensaje fue generado automáticamente desde: www             | v.jaramillomora.com                     |
| YouTube 2:5     Healing Hub acaba de subir un vídeo Inbox - 1     Healing Hub ha subido el vídeo 15 Min. Meditation Music I     Healing Music to Reduce Stress. 15 Min. Meditation Music I.                                                             | 51 PM<br>Gmail                | Calle 44 An No. 4n- 133 • PBX: 57 (2) 685<br>Línea de servicio al cliente: 57 (2) 398 98 • Línea de servicio al cli<br>Santiago de Cali - Colombia | 17 17<br>ente nacional: 01 8000 95 8000 |
| Coomeva Medicina Prepagada 2:5     Ahora desde la comodidad de tu hogar puedes re Inbox -      This message has no content.                                                                                                    | 0 PM<br>Gmail                 |                                                                                                    |                                         |
| Claro Colombia 2:1<br>William, encuentra aquí el detalle de los servicios Inbox -<br>¡Gracias por preferirnos! Ver en mi navegador ¡Hola William!<br>¡Gracias por ser parte de nuestra familia! Conoce todos los l                                      | 8 PM<br>Gmail<br>ben          |                                                                                                    |                                         |
| Ci - Sony Media Cloud Services 2:1<br>[Webinar] How CBS News, WGBH and Sony Pictur Inbox - I<br>Learn how teams use Ci's LiveSession to seamlessly collabo<br>and ways they're continuing production even when they can                                 | 6 PM<br>Gmail<br>rate<br>'t b |                                                                                                    |                                         |
| Denise Schmeichler 2:0     King Arthur Inbox - 1     William Ayer tuve uno de esos momentos de libro, donde min hijos me expulsaron de la cocina porque decidieron que ellor                                                                            | 3 PM<br>Gmail<br>s<br>s lb    |                                                                                                    |                                         |
| alertasynotificaciones@bancolombia.com.co 12:1<br>Servicio de Alertas y Notificaciones Bancolombia Inbox - 1                                                                                                    | 7 PM<br>Gmail                 |                                                                                                    |                                         |

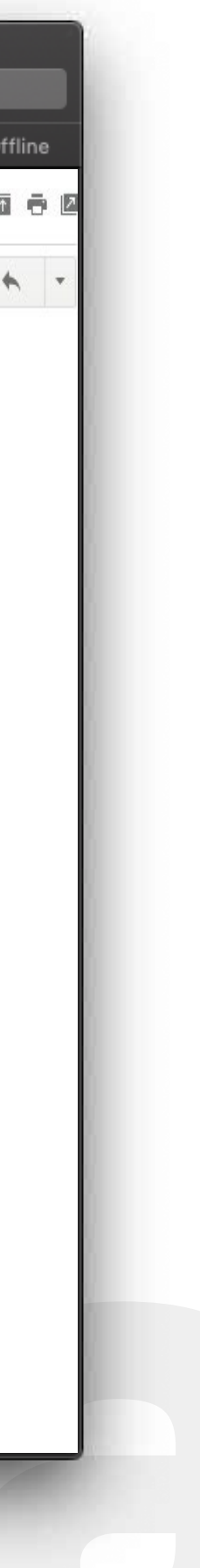

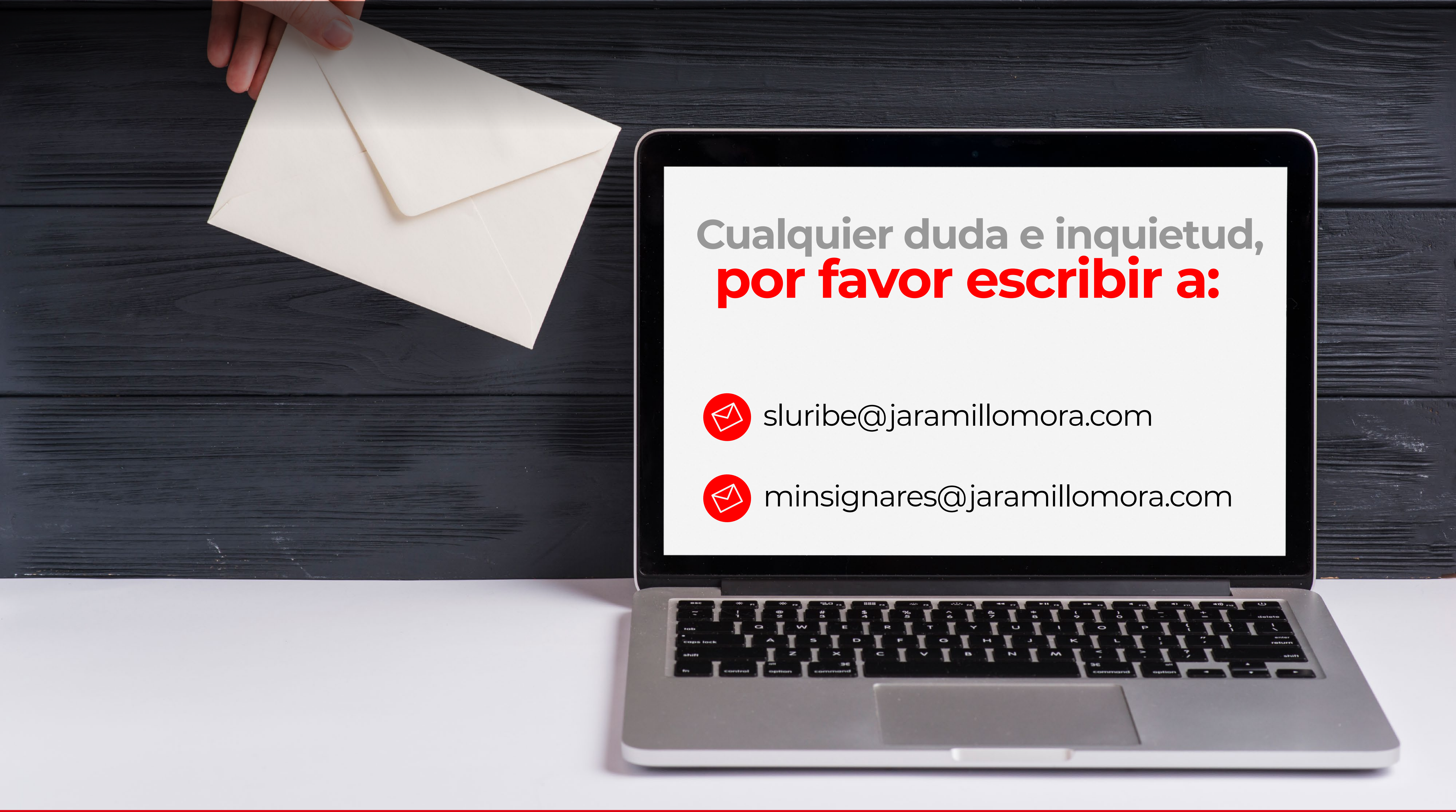

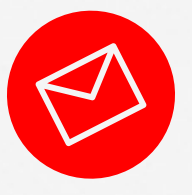

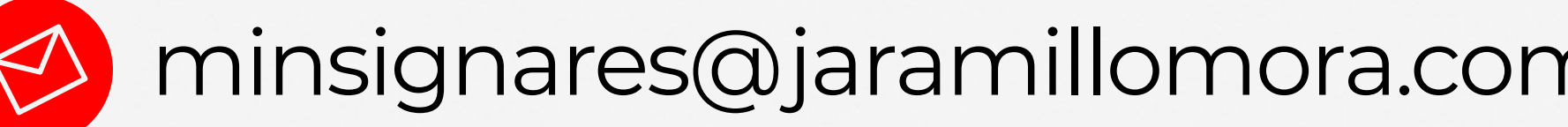